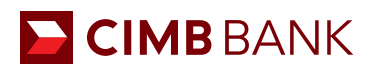

## **BIZCHANNEL@CIMB QUICK GUIDE** Create a Domestic Bank Transfer (GIRO/FAST/PayNow)

Primarily for local currency (SGD) and local payment (in-country within Singapore).

- 1 Select **Payments > Domestic Transfer**. Create a '**New Entry**' and click on '**Next**'.
- 2 Key in 'Beneficiary Bank Information'. Ensure that the 'Bank Name/Code' is selected by clicking on .
- Input the 'Value Date' and 'Standing Instruction'. Select Confirm > Submit thereafter.

| BizChannel@CIMB<br>Singapore    |                      | Domestic Transfer            |                                              |                |                   |                  |                      |             |  |
|---------------------------------|----------------------|------------------------------|----------------------------------------------|----------------|-------------------|------------------|----------------------|-------------|--|
| My Task                         |                      |                              |                                              | -              |                   |                  |                      |             |  |
| Account Information             |                      | Method*                      |                                              | New E          | ntry              |                  |                      |             |  |
| Cheque N                        | fanagement           |                              |                                              | Templa         | te                | : Select Templa  | te 🗘                 |             |  |
| Payment                         |                      |                              |                                              |                |                   |                  |                      | Nevt        |  |
| In Ho                           | use Transfer         |                              |                                              |                |                   |                  |                      | HUAL        |  |
| Dome                            | estic Transfer       |                              |                                              |                |                   |                  |                      |             |  |
| Remi                            | ttance               |                              |                                              |                |                   |                  |                      |             |  |
|                                 | Domestic Transfer    |                              |                                              |                |                   |                  |                      |             |  |
| Method of Debiting*             |                      | : 💿 Source Acco              | unt O Virt                                   | tual Account   |                   |                  |                      |             |  |
| Source Account *                |                      | :                            |                                              | P & Onli       | ne Balance        |                  |                      |             |  |
| Services                        |                      | : O GIRO                     |                                              |                | Now GIRO          | PayNow FAST      |                      |             |  |
| Beneficiary Information*        |                      | 2 : O Predefined Beneficiary |                                              |                |                   |                  |                      |             |  |
|                                 |                      | ·  New Entry                 | New Entry                                    |                |                   |                  |                      |             |  |
|                                 |                      | Save to                      | Save to Predefined Beneficiary Unique Name : |                |                   |                  |                      |             |  |
| Beneficia                       | ary Bank Information |                              |                                              |                |                   |                  |                      |             |  |
| Back Nar                        | ma / Code            | 0 . 3 A                      | Guide                                        | for Making Int | erhank GIRO       | Transactions     |                      |             |  |
|                                 |                      | E a transfer to othe         | CIME Back S                                  |                | of planes use it  | n House Transfer |                      |             |  |
| DamaEati                        |                      | i di ansier to date          | CIMD Dark S                                  |                | in, prease use in |                  |                      |             |  |
| beneficiary Account information |                      |                              |                                              | Search Dome    | stic Bank         |                  |                      |             |  |
| Account No*                     |                      |                              |                                              | Search By      | Name              |                  |                      | ~           |  |
| Name*                           |                      | -                            |                                              |                |                   |                  |                      | Search      |  |
| Amount *                        |                      | : SGD 0                      |                                              | Bank / Branc   | h Listing         |                  |                      |             |  |
| Purpose Code *                  |                      | : COMC - Com                 | : COMC - Commercial Paymer                   |                | VIERSGS0XXX       |                  | Bank Name            |             |  |
| End to End Reference *          |                      | 2                            |                                              | 2              | CIBBSGS0XXX       |                  | CIMB BANK BERHAD     |             |  |
| Beneficiary Notification        |                      |                              |                                              | 3.             | RMSPSGS0          | <u>xxx</u>       | RAZER MERCHANT SEP   | RVICES (SG) |  |
| Notification Flag               |                      | : O Send                     | Don't Send                                   | 4              | MAYPSGS0X         | xxx              | MATCHMOVE PAY PTE I  | TD          |  |
| -                               | Instruction Mode     |                              |                                              | 5.             | DBSSSGS0X         | XXX              | DBS BANK LTD         |             |  |
|                                 |                      |                              |                                              |                |                   |                  |                      |             |  |
|                                 | Value Date           | 3                            | (dd)                                         | mm/www.)       |                   |                  |                      |             |  |
| 0                               | Standing instruction |                              |                                              |                |                   |                  |                      |             |  |
| 0                               | Frequency            | . Wealth w                   |                                              |                |                   |                  |                      |             |  |
|                                 | Recurring Day        | Monday                       |                                              |                |                   |                  |                      |             |  |
|                                 | Decurring Clad Date  | . monuay V                   | (ddmohaer)                                   |                |                   |                  |                      |             |  |
|                                 | Recurning Start Date |                              | (ddmm/yyyy)                                  |                |                   |                  |                      | 2           |  |
|                                 | Recurring End Date   | 1                            | ( dd/mm/yyyy )                               |                |                   |                  |                      |             |  |
|                                 |                      |                              |                                              |                |                   | B                | ack Save As Template | Confirm     |  |

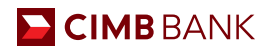

## Authorisation

Approver's access required

- 1 Click **My Task > Pending Task**. Complete the fields and click on '**Approve & Release Task**'.
- 2 Select transaction(s) to be approved and click '**Approve**'.
- 3 Perform steps for '**Transaction Signing**' by following the instructions shown on the page using your Security Device. Click '**OK**' to approve thereafter.

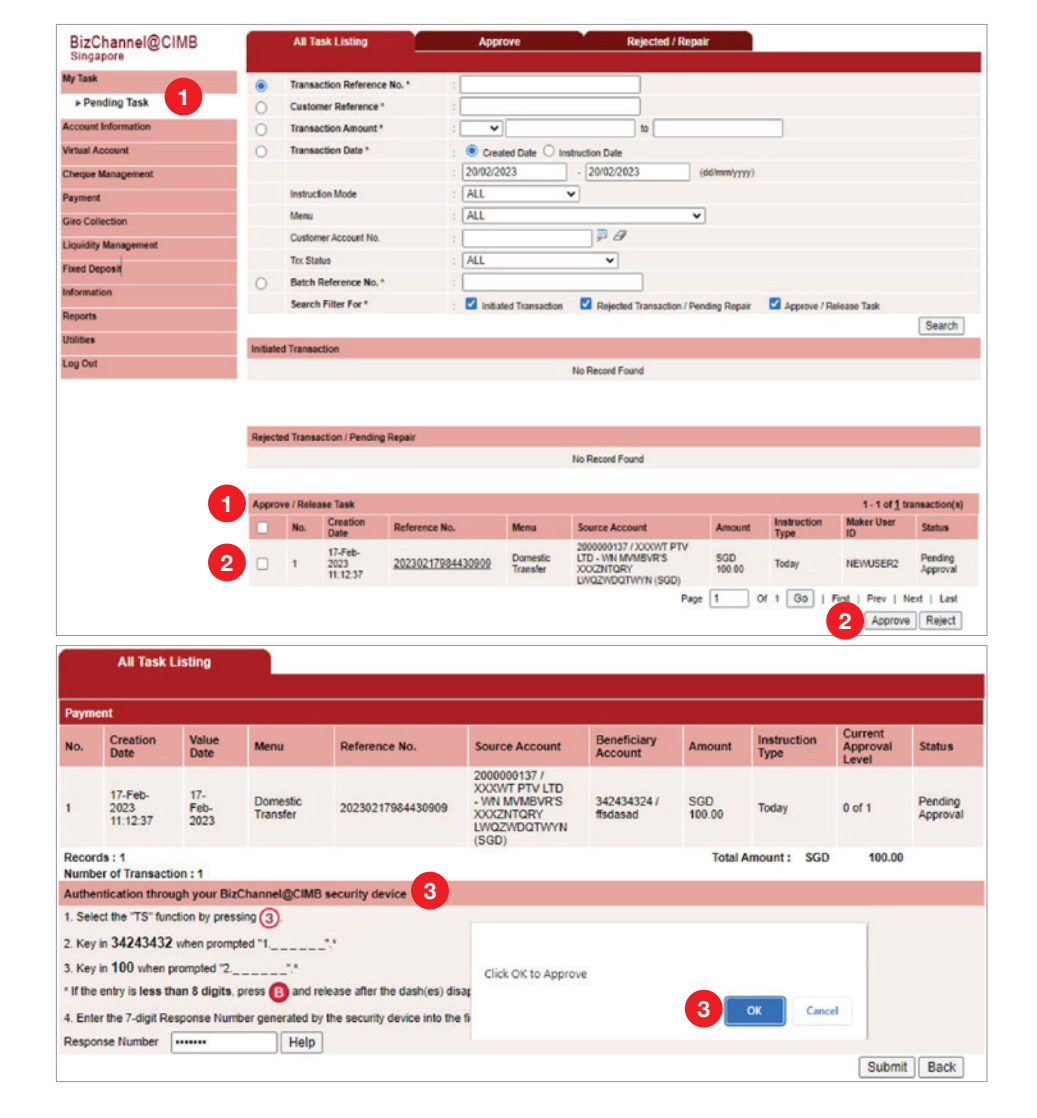